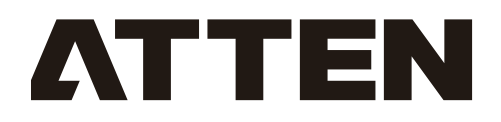

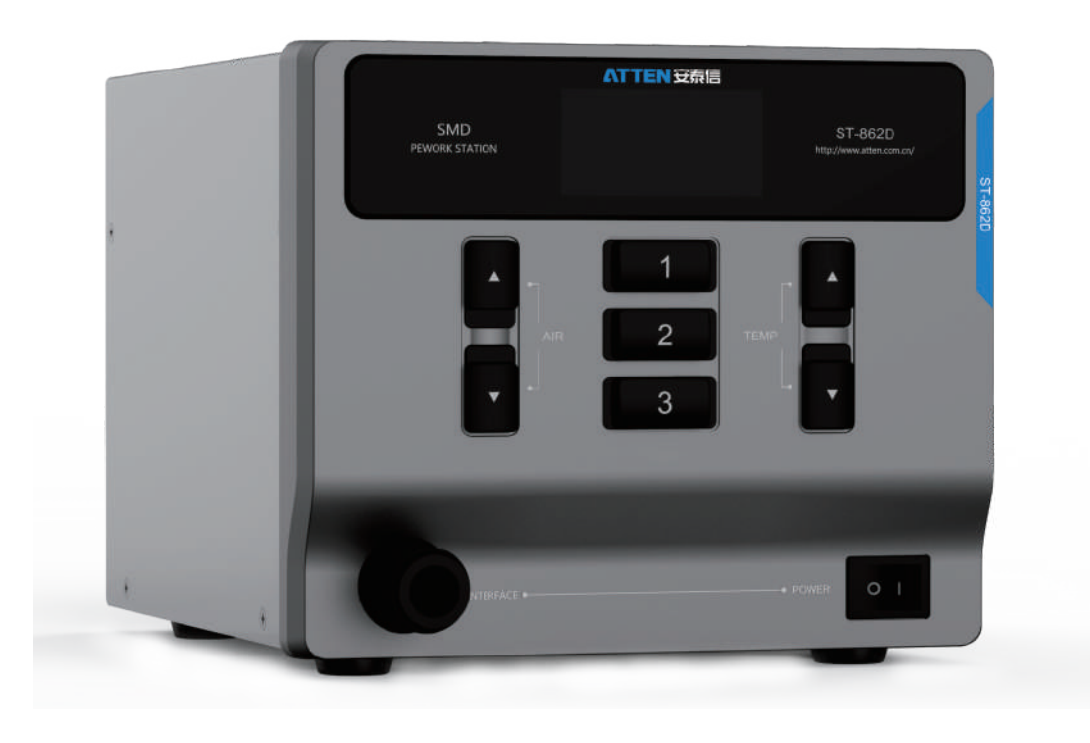

# **ST-862D Hot Air Station User Manual**

SHENZHEN ATTEN TECHNOLOGY CO., LTD

## Copyright information

The design of this product (including internal software) and its accessories is under the protection of relevant state laws. Any infringement upon the relevant rights of our company will be subject to legal sanctions. Users shall consciously abide by the relevant state laws when using this product.

#### Description of common symbols

Thank you for using our products. Before using the product, please read this manual carefully and pay attention to the relevant warnings and cautions mentioned in this manual.

| 🛕 Warning | Misuse of this product may lead to serious injury or death to the user.                                  |
|-----------|----------------------------------------------------------------------------------------------------|
| ▲ Caution | Misuse of this product may lead to serious injury to the user or material damage to the object involved. |

### Essential knowledge for users

Users are required to have basic knowledge of common sense and electrical operations before using the product. Minors shall use the product under the guidance of a professional or guardian.

[Caution]: To avoid damaging the equipment and keep the safety of the operational environment, please read this manual carefully before use and keep it well so that you may read it at any time when necessary.

#### Safety precautions

To avoid electric shock or injury to the human body or fire hazard, the following basic rules must be observed when using the equipment. In order to ensure personal safety, only parts and accessories approved or recommended by the original factory can be used, otherwise, serious consequences may occur!

## \land Warning

When using this product, the spray nozzle of hot air gun, with the temperature up to 100–480°C, may cause burns to the user or cause a fire due to improper application. So Users shall strictly observe the following rules:

- Keep this product away from flammable materials.
- Keep the product out of children's reach.
- Do not use this product if you are inexperienced or have no sufficient necessary knowledge without the guidance of related personnel.
- Do not use this product under wet environment or with wet hands to avoid electric shock.
- Do not modify this product or its accessories without authorization.
- Please turn off the power when replacing parts and iron tips, and do not resume the use until the equipment is completely cooled down.
- Please use the accessories from the original factory when replacing the product parts.
- Make sure to turn off the power switch when the equipment is temporarily stopped or out of use.

## \land Caution

- To ensure the normal operation of this product's ESD function, only three-core power cord shall be used as the host connecting line.
- Do not play or do other similar dangerous actions when using this equipment, because it can easily lead to injury to others or yourself.
- Do not use this product for purposes other than de-soldering.
- Do not modify this product and its accessories, otherwise the original warranty will be invalidated or damage may occur to the product.
- When plugging and unplugging the power cord and handle plug, please hold the plug body and do not pull the cord.
- Do not hit the product or its accessories too hard during the operation; otherwise damage may occur to the product.

#### Disclaimer

We will take no responsibility for any personal injury or property damage caused by reasons other than the product quality problem, which may include force majeure (natural disasters, etc.) or personal behavior during the operation of this product.

This manual is organized, compiled and released by SHENZHEN ATTEN TECHNOLOGY CO., LTD. according to the latest product features. We will not be responsible for further notice of the subsequent improvement of the product and this Manual.

## Schematic Diagram of the Whole Equipment

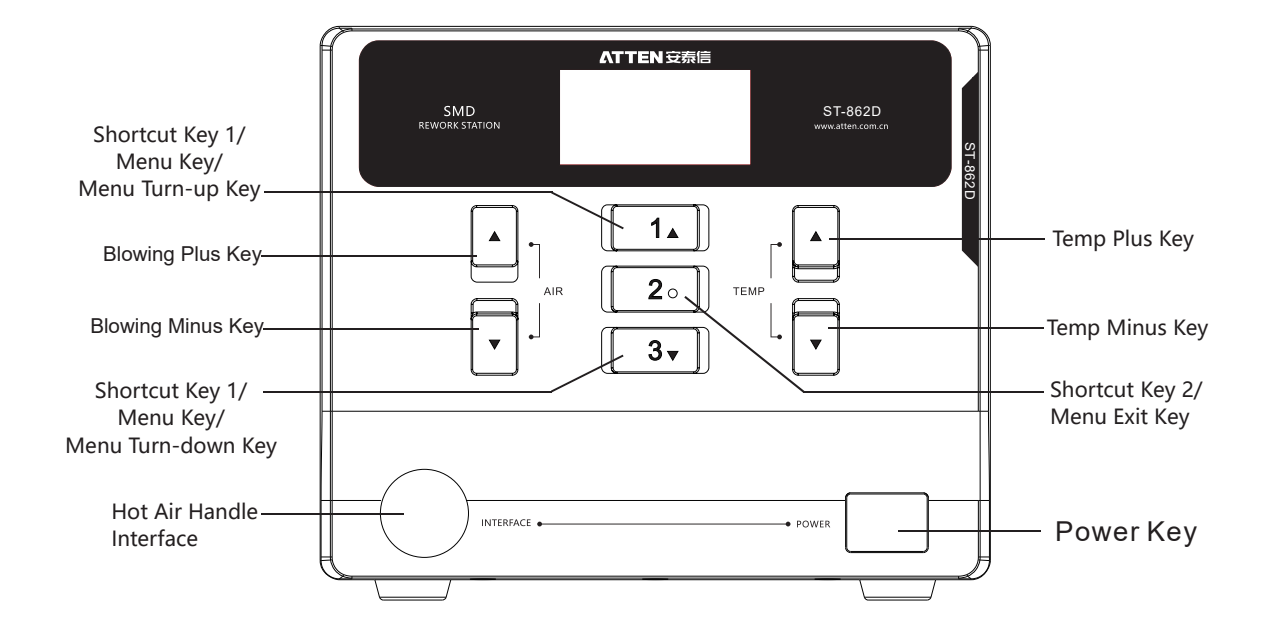

**Connection Diagram for the Whole Equipment** 

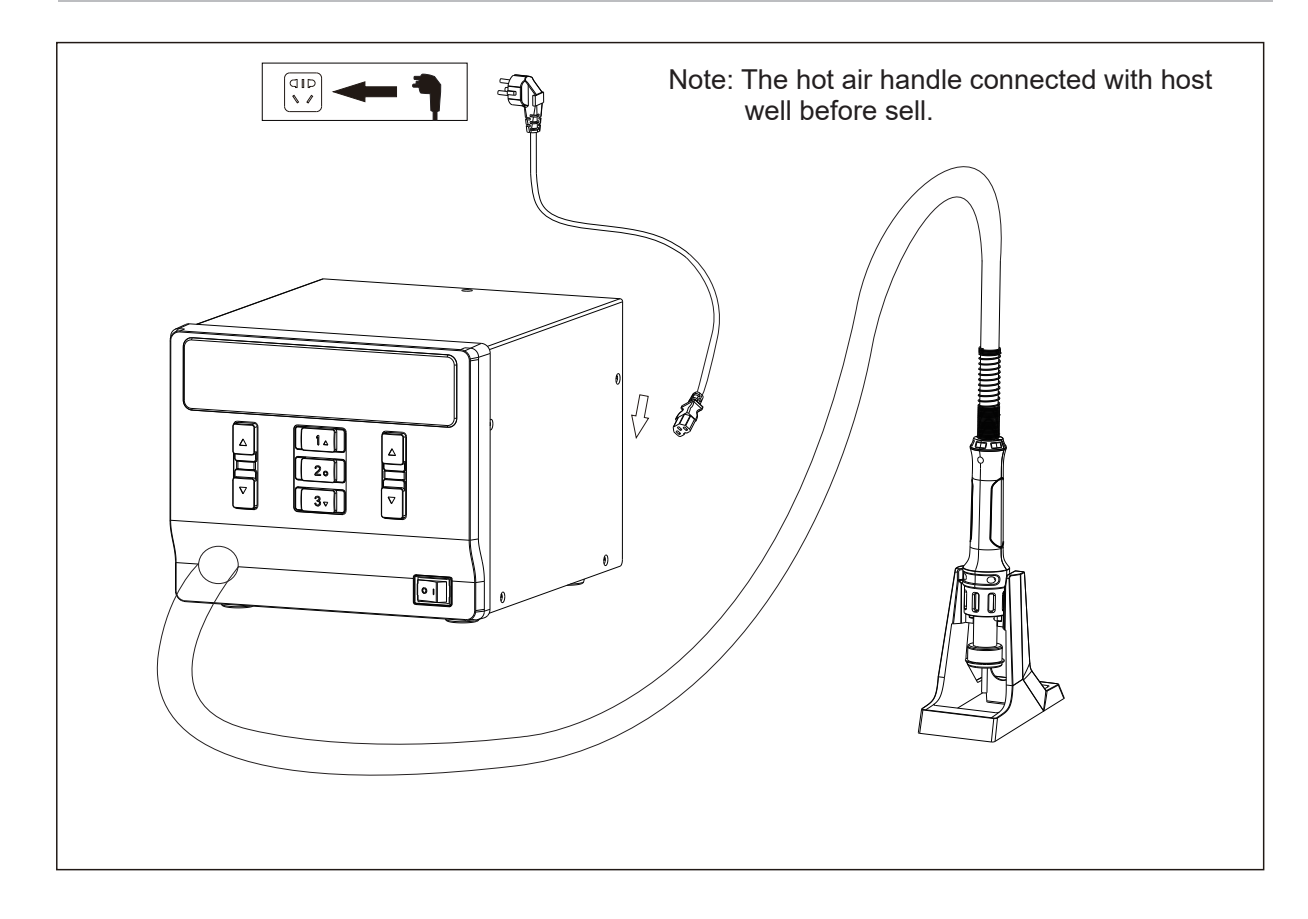

## **Technical Data**

| Model:                                   | ST-862D                                                                                                    |  |  |
|------------------------------------------|----------------------------------------------------------------------------------------------------|--|--|
| Voltage                                  | AC230V±10% 50Hz (110V±10% 60Hz Optional)                                                                        |  |  |
| Power                                    | 1000W(Max)                                                                                                    |  |  |
| Fuse type                                | T6.3A(230VAC) T10A(110V AC)                                                                                     |  |  |
| Temperature range:                       | 100℃ ~ 480℃/ 212℉ ~ 896℉                                                                                        |  |  |
| Temperature accuracy                     | ±35℃                                                                                                    |  |  |
| Setting range of air volume              | 10 %~99%                                                                                                    |  |  |
| Temperature unit                         | °C/°F (default °C)                                                                                              |  |  |
| Air flow                                 | 120L/min(Max) 30L/min(Min)                                                                                      |  |  |
| Standby heater<br>cooling function       | Support                                                                                                    |  |  |
| Abnormal detection of<br>heating element | Heating element remove detection; heating element open circuit detection; heating element overheating detection |  |  |
| Abnormal detection of temperature sensor | Temperature sensor open circuit detection                                                                       |  |  |
| Beep alarm function                      | Available                                                                                                    |  |  |
| Quick function                           | 3 sets shortcut temperatures                                                                                    |  |  |
| Temperature compensation                 | ±50°C/±90°F                                                                                                    |  |  |
| Heating status display                   | 5 dynamic simulate bars                                                                                         |  |  |
| Temperature adjustment                   | 10 digits (Coarse)/1 digit (Fine-tuning)                                                                        |  |  |
| Air flow adjustment                      | 2 digits (Coarse)/1 digit (Fine-tuning)                                                                         |  |  |
| Shortcut temperature/<br>air flow        | 3 sets shortcut temperatures/air flow for quick selection                                                       |  |  |
| Working conditions                       | Temperature 0-40°C, relative humidity <80%                                                                      |  |  |
| Storage conditions                       | Temperature -20-80°C, relative humidity <80%                                                                    |  |  |
| Dimension                                | 208(L)x175(W)x150(H)mm                                                                                          |  |  |
| Weight                                   | About 3340g                                                                                                    |  |  |

## **LCD** Description

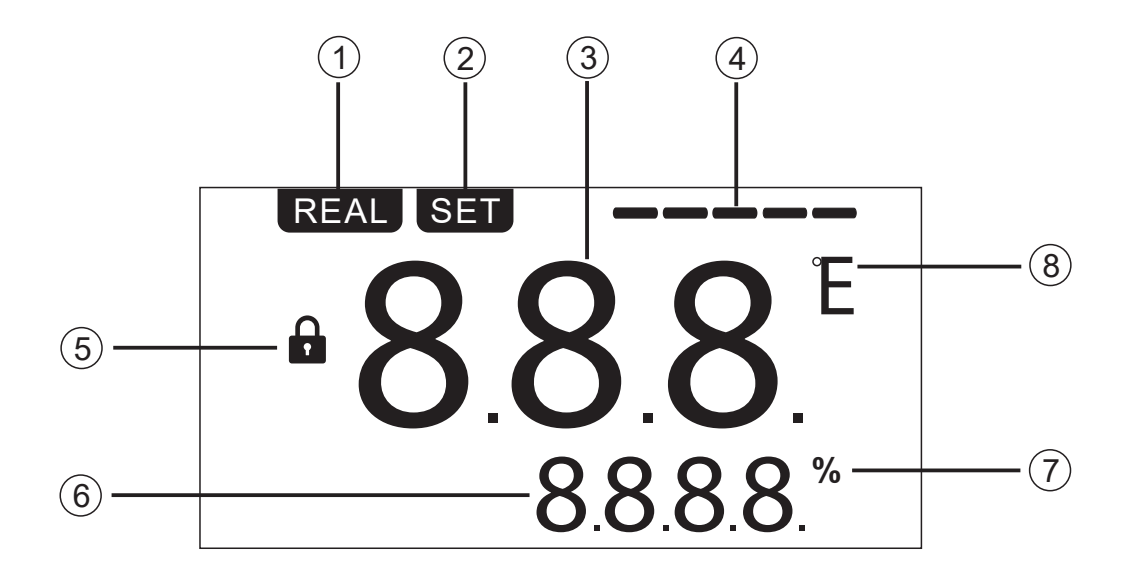

- 1. REAL (Real Temperature): Real Temperature status
- 2. SET (Set Temperature): Start up and set temperature status
- 3. Actual temperature value
- 4. Display bar for heating power status
- 5. Symbol for lock
- 6. Display settings value
- 7. Air flow percentage
- 8. Temperature unit

## **Boot-up Screen**

After the station has been switched on, the display will turn on and show the system version number for one second before switching to the normal display.

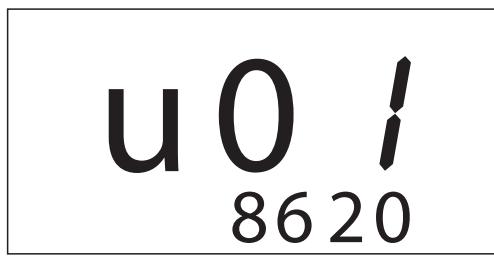

(Means ST-862D V0.1 version)

## Settings

### 1. Normal display

(FIG. 1-1) shows real temperature is 300°C, the temperature setting value is locked, the air volume is 50% and the heating power value is 3 bars.

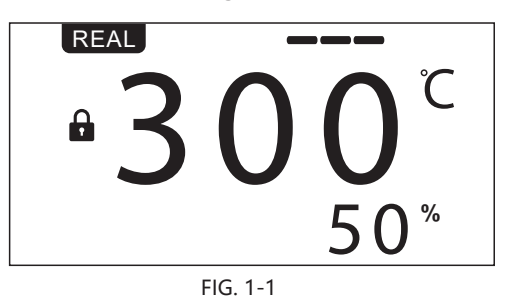

#### 2. Display Of Hot Air Gun Status

(FIG. 1-2)shows when the air gun is off (non-power)) The setting value can be adjusted when the hot air gun is off. When the hot air gun is on, it will work according to the setting value.(FIG. 1-3) When the handle of the air gun is placed on the holder, the hot air gun will automatically stop heating and delay air supply, (the air supply will stop after the heating wire cools). Pick up the handle again and press the switch key on the handle, it will resume to work.

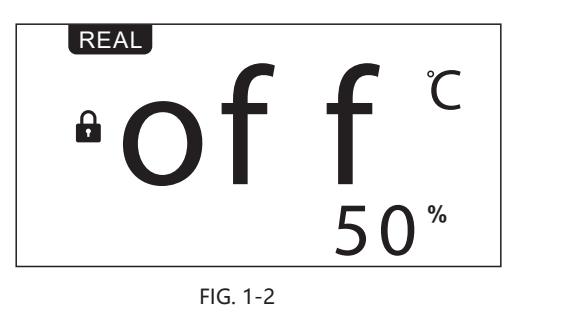

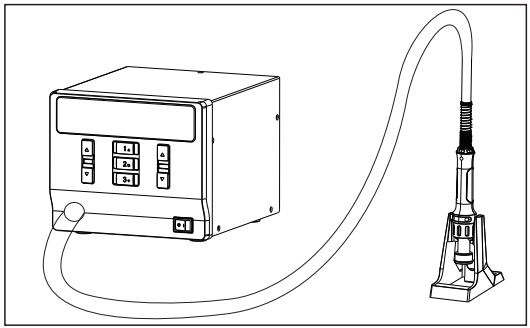

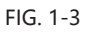

## **Temperature/Air Flow Setting**

- 1. Adjust the air volume: Press air "▲" or "▼" key (see FIG 1-4). Long press for quickly adjusting. Stop pressing the key for 3 seconds, it will save the setting automatically.
- Adjust temperature value (when temperature value is locked, it can not be adjusted): Press temperature "▲" or "▼" key, switch to SET status (see figure 1-5). Long press for quickly adjusting, stop pressing the key for 3 seconds, it will automatically save temperature setting, and state switch to REAL.

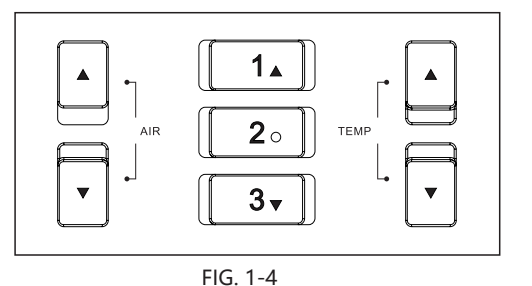

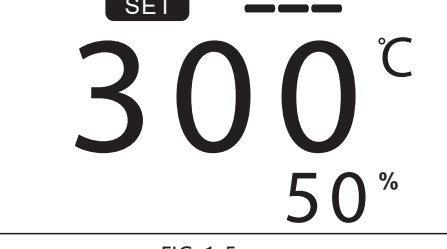

FIG. 1-5

## Saving and Retrieving Shortcut Temperature(User define)

- 1. Retrieving shortcut temperature: It can rapidly retrieving preset temperature and blowing restored in Button "1" / "2" / "3" by pressing Button "1" / "2" / "3" .(FIG. 1-6) when working
- 2. Saving shortcut temperature: It can save the user-define temperature and blowing in Button "1" / "2" / "3" by pressing Button "1" / "2" / "3" more than 3 seconds.

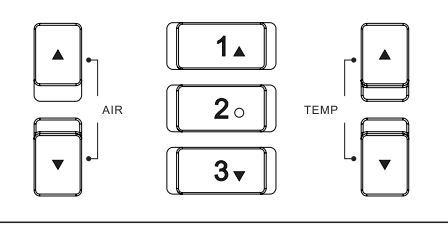

FIG. 1-6

## Menu Mode

Enter into menu mode by pressing both Button "1" and "3" more than 3 seconds under working status.

1. Button Definition under Menu Setting Mode

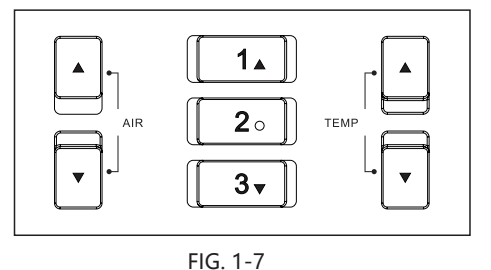

Button "1": Menu page up Button "2": Menu exit Button "3": Menu page down Parameter plus Parameter minus

## 2. Temperature Locking Function

Under Menu Loc, it can turn on or turn off temperature locking function by pressing " $\blacktriangle$ " or " $\blacktriangledown$ " key(FIG. 1-8, ON means turn on temperature lock function, OFF means turn off temperature locking function); it can turn up or down menu by pressing Button "1" or "3", then press Button "2" to exit and save your setting.

## 3. Defining Work Function

Under menu HTO mode, it can adjust time of defining work by pressing " $\blacktriangle$ " or " $\checkmark$ " key (FIG. 1-9, the time of defining work is 20 seconds, "0" means turn off defining work function, the minimum setting time for defining work is 10 seconds, maximum setting time is 900 seconds. ); it can turn up or down menu by pressing Button "1" or "3", then press Button "2" to exit and save your setting.

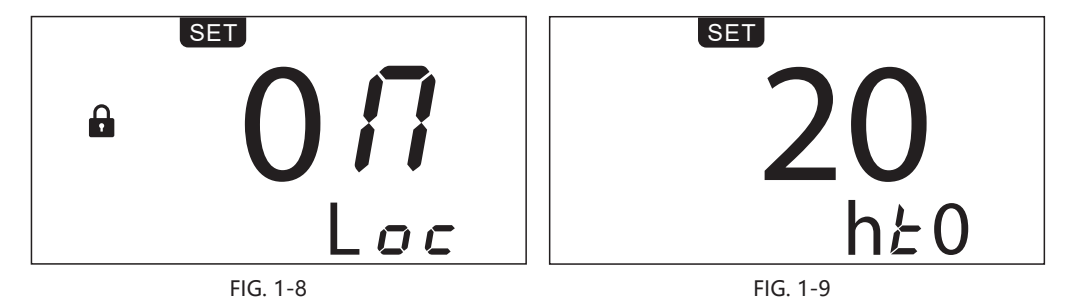

### 4. Switching Temperature Unit

Under menu C-F mode, it can switch temperature units(°C & °F ) by pressing " $\blacktriangle$ "or" $\blacktriangledown$ "key. Refer Pic.1-10, set -C- which means temperature unit is °C; Refer Pic. 1-11, set -F- which means temperature unit is °F.

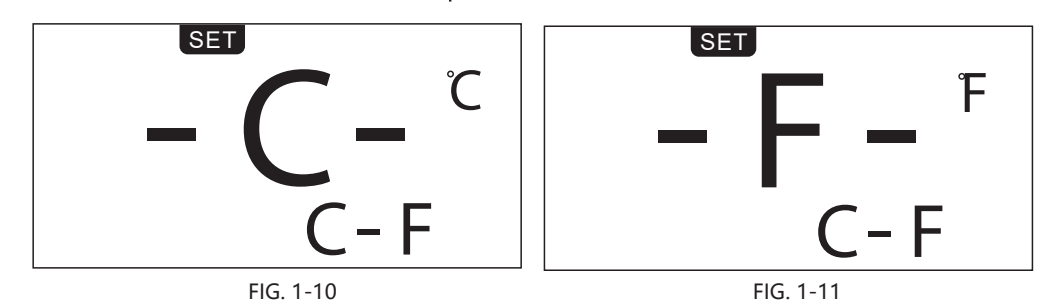

#### 5. Temperature Calibration

Under menu CAL mode, press " $\blacktriangle$ " or " $\forall$ " key to enable temperature calibration function, whose calibration range is -50°C~ 50°C(-90°F~90°F). Calibration value will be negative as actual-measured temperature is lower than setting temperature; Calibration value will be positive as actual-measured temperature is higher than setting temperature.

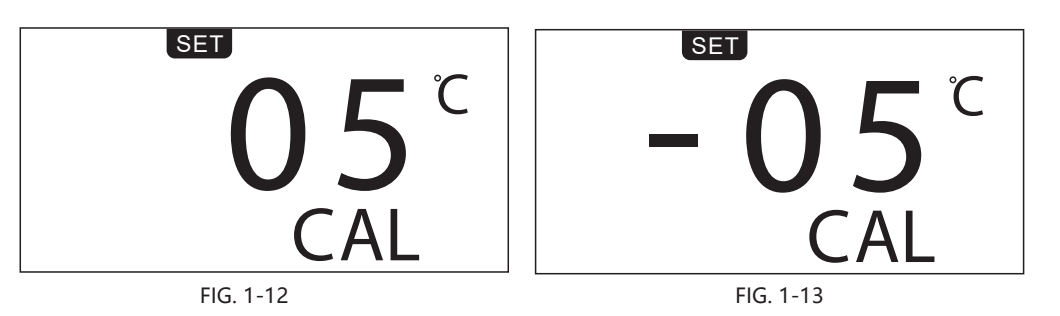

Note: User need calibrate temperature by adjusting its value if the displayed temperature is much different with actual-measured temperature after changing a new heater or tips, its calibration method be refered as below: 1.Set this handle required calibration as a suitable temperature like 350°C/ 662°F;

2. After this setting temperature is stable, use temperature tester to measure the actual temperature of its tip, for example, its actual-measured temperature is 365°C/ 689°F;

#### 6. Button Beeping Function

Under menu BL mode, user can turn on/ off the beeping function by pressing "▲" or "▼" key.Refer Pic.1-14, OFF disable beeping function;Refer Pic.1-15, ON enables beeping function.

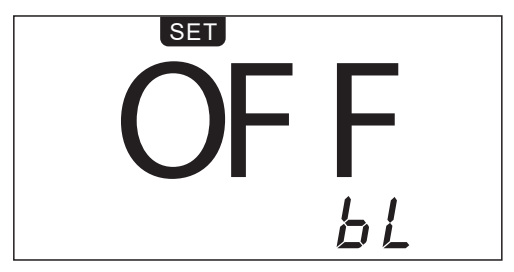

FIG. 1-14

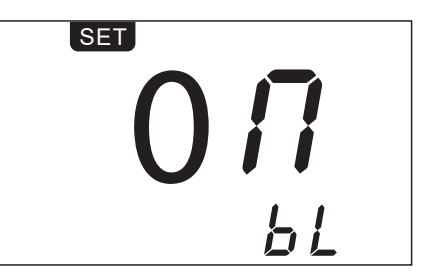

FIG. 1-15

<sup>3.</sup>We can get conclusion that the actual-measured temperature compared to the setting temperature is 15°C/ 27°F higher;

<sup>4.</sup>Then press "▲" key to calibrate temperature.

## 7. Restore Factory Setting

In FAC menu ,press "▲"and" ▼"keys to adjust ON/OFF. Press the [2] key when the menu is ON, then return to the normal operation interface to restore factory setting

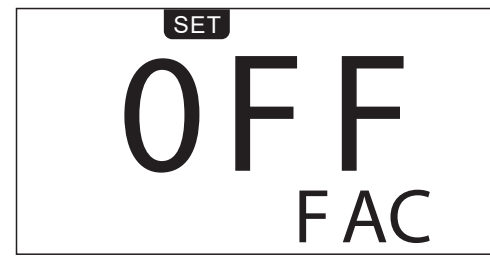

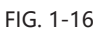

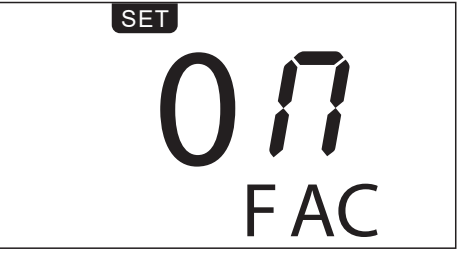

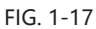

Default value :

Loc (temperature locked function) : OFF CAL (calibration value) : cleared BL (Beeping function) : ON F-C(temperature unit): °C HTO(Timing operation) : OFF Memory temperature 1: 200°C Memory temperature 2: 300°C Memory temperature3: 400°C

## **Care And Maintenance**

| Fault code or fault description | Likely causes of the faults                                                                                                    |  |  |
|---------------------------------|----------------------------------------------------------------------------------------------------|--|--|
| E2: Open circuit of sensor      | Poor contact of air gun connector or handle.                                                                                                    |  |  |
| E3: No zero-cross signal        | The zero-cross sensor is damaged                                                                                                    |  |  |
| E7: Short circuit of sensor     | The short circuit occurs to the temperature sensor in the heating core; pleas replace the heating core.                                                                                                    |  |  |
| E8: Over-temperature protection | <ol> <li>The temperature sensor is abnormal; please replace the heating core.</li> <li>The temperature of heating core is too high; after the heating core i s cool, restart the machine.</li> </ol>                                                                                                    |  |  |
| Display of messy code:          | <ol> <li>In case there is strong interference source from the outside<br/>environment, please change the application environment or<br/>evacuate from the interference area.</li> <li>In case the internal circuit is abnormal, please send the<br/>equipment to the designated after-sales outlet for maintenance.</li> </ol> |  |  |

#### Product warranty

- This product is guaranteed for two years from the date of purchase(excluding consumables such as the heating core). If any quality problem is found within the guarantee period, we will response for the maintenance free of charge.
- For those product beyond the warranty period, we provide life-long maintenance services.
- For those product damaged due to users' improper application and unauthorized changes to the product parts, our company only provides limited warranty service.

• In case of a product fault, please send the faulty product to the designated maintenance shop for maintenance, and those service center and personnel unauthorized by the factory are prohibited from carrying out any maintenance on the product.

#### After-sales contact

After-sales service department Tel: (+86) 755-26976387

| Product warranty card                                                                                                    | Product Certification |                  |
|----------------------------------------------------------------------------------------------------|-----------------------|------------------|
| This product is guaranteed for two years from the date of purchase.<br>If any quality problem is found within the guarantee<br>period, we will response for the maintenance free of charge on | Product Model:        | Product No.:     |
| presentation of this card and the receipt. We will repair and return<br>the repaired equipment to the customer within 2 working days of the<br>receipt date.                                  | Inspector:            | Ex-factory date: |
| Note: This warranty card must be attached when this product is returned to the factory for maintenance, otherwise free maintenance will not be accepted. Thank you for your cooperation!      | Salesperson:          | Sold Date:       |
|                                                                                                    |                       |                  |

## SHENZHEN ATTEN TECHNOLOGY CO., LTD.

- Soldering iron Soldering station Hot air rework station
- Multi-function maintenance system
- Regulated DC power supply Switching DC power supply
- Programmable power supply

#### SHENZHEN ATTEN TECHNOLOGY CO., LTD.

Add: Floor 8,Building 2,Senyang High-tech Park,7 West Road High-tech Park, Guangming New district, Shenzhen 518132, China

Tel: +86-755-2697 6387

Fax: +86-755-8602 1337

Web: www.atten.com.cn(CN) www.atten.com(EN) Email: sales@atten.com.cn Engineer's partner

All Copyright Reserved MADE IN CHINA

CBN031661(A)